## (1)「倉敷市電子申請サービス」にアクセスして、「ログイン」を

## クリックして、 利用者 I Dとパスワードを入力して下さい。

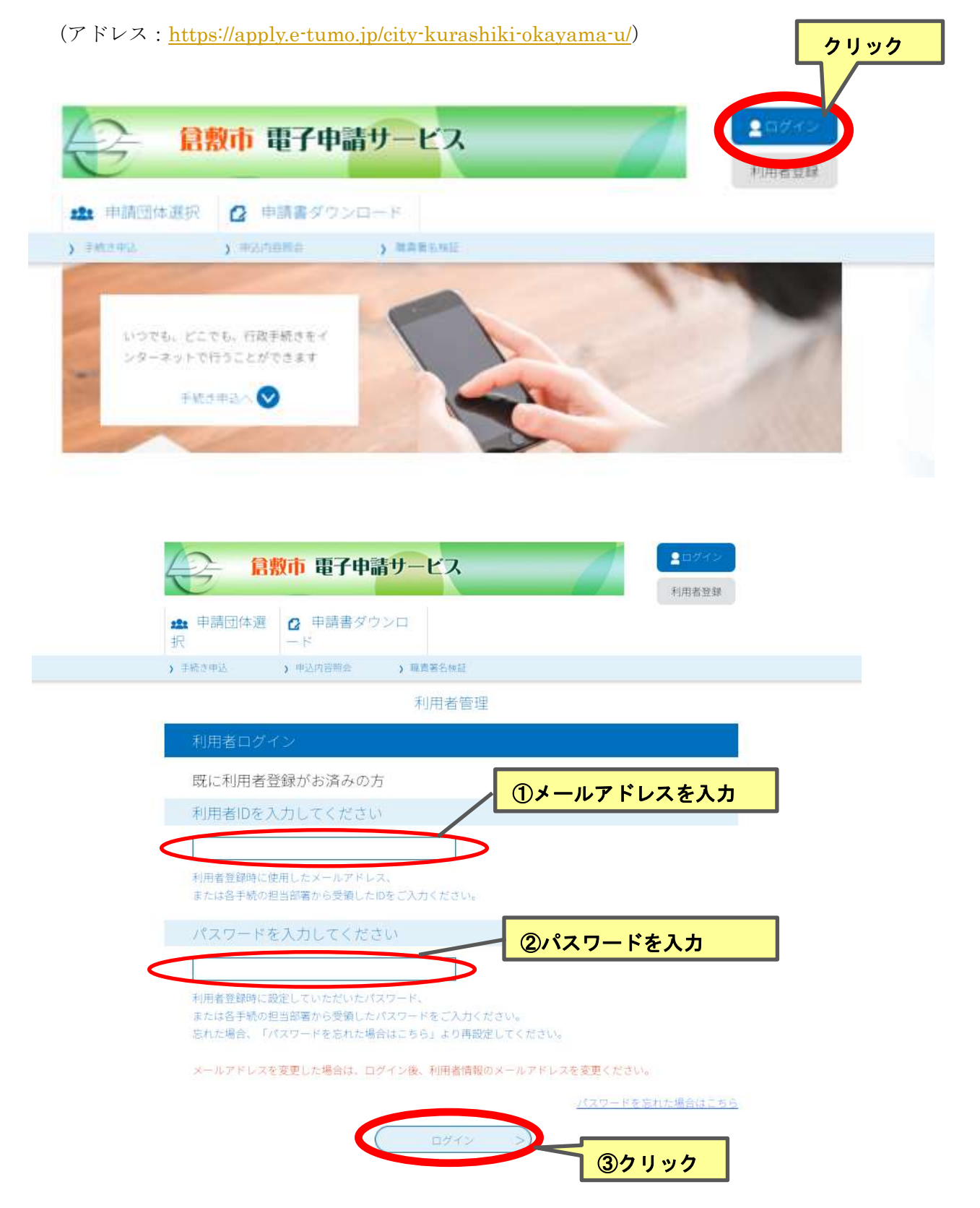

(2)「申込内容照会」をクリックして、申し込みをした試験の「詳細」ボタン

## を押してください。

| 自敷市 電子申請サービス     1000000     1000000     1000000     1000000     1000000     1000000     1000000     1000000     1000000     1000000     1000000     1000000     1000000     1000000     1000000     1000000     1000000     1000000     1000000     1000000     1000000     1000000     1000000     100000     1000000     100000     100000     100000     100000     100000     100000     100000     100000     100000     100000     100000     100000     100000     100000     100000     100000     100000     10000     10000     10000     10000     10000     10000     10000     10000     10000     10000     10000     10000     10000     10000     10000     10000     10000     10000     10000     10000     10000     10000     10000     10000     10000     10000     10000     10000     10000     10000     10000     10000     10000     10000     10000     10000     10000     10000     10000     10000     10000     10000     10000     10000     10000     10000     10000     10000     10000     10000     10000     10000     10000     10000     10000     10000     10000     10000     10000     10000     10000     10000     10000     10000     10000     10000     10000     10000     10000     10000     10000     10000     10000     10000     10000     10000     10000     10000     10000     10000     10000     10000     10000     10000     10000     10000     10000     10000     10000     10000     10000     10000     10000     10000     10000     10000     10000     10000     10000     10000     10000     10000     10000     10000     10000     10000     10000     10000     10000     10000     10000     10000     10000     10000     10000     10000     10000     10000     10000     10000     10000     10000     10000     10000     10000     10000     10000     10000     10000     10000     10000     10000     10000     10000     10000     10000     10000     10000     10000     10000     10000     10000     10000     10000     10000     10000     10000     100000     10000     10000     10000     10000     10000     1 |
|----------------------------------------------------------------------------------------------------|
| 21 申請団体選 C 申請書ダウンロ                                                                                                    |
| が、<br>・<br>手続き申込 () (申込内容明会)<br>・<br>・<br>クリック                                                                                                    |
| いっても、とこでも、行政手続きをイ<br>ンターネットで行うことができます<br>手続き申込べ                                                                                                    |
|                                                                                                    |
|                                                                                                    |
| 申认内容昭会                                                                                                    |
|                                                                                                    |
| キーワードで探す                                                                                                    |
| 整理番号 手続き名<br>申込日 <b>前ルンダー</b> ~ <b>前カルンダー</b><br>入力例)2000年1月23日は20000123と入力<br>検索                                                                                                    |
| 2024年05月01日 10時51分 現在                                                                                                    |
| 並び替え 単込日時 経験 ▼ 夜示数変更 20件ずつ表示 ▼                                                                                                    |
| 1 2 3 mm                                                                                                    |
| 整理番号 手続さる 問い合わせ先 申込日時 処理状況 挫 クリック                                                                                                    |
| 042698086584 <b>倉敷市職員採用試験</b><br>員会(倉敷市費所総務 2024年4月22日15時 処理待ち (注册 >)                                                                                                    |

(3)返信添付ファイルの受験票(PDF)をダウンロードして、受験票の内容を

確認のうえ、<u>はがきサイズ</u>に印刷してください。

|                    | 割市 電子申請サービス<br>利用者情報                                                                                                    |
|--------------------|----------------------------------------------------------------------------------------------------|
| ✿ 申請団体選<br>択       |                                                                                                    |
| ) 手続き申込            | )申込内容照会 )委任内容照会                                                                                                    |
|                    | 申込内容照会                                                                                                    |
| 申込詳細               |                                                                                                    |
| &添付ファイルは一度<br>手続き名 | パソコンに保存してから聞くようにしてください。                                                                                                    |
| 整理番号               | 866841111893                                                                                                    |
|                    |                                                                                                    |
| 処理状況               | 処理中(返信済)                                                                                                    |
| 如理状況<br>如理履歴       | <ul> <li>処理中(返信済)</li> <li>2023年6月14日11時39分メール送信</li> <li>2023年6月9日17時21分メール送信</li> <li>2023年6月9日12時35分受付時返信添付ファイルダウンロード</li> <li>2023年6月9日9時30分返信ファイルアップロード</li> <li>2023年6月7日10時31分メール送信</li> <li>2023年6月1日9時17分受理</li> <li>2023年4月24日14時27分メール送信</li> <li>2023年4月21日8時41分申込</li> </ul> |

(4)写真を所定の位置に貼付してください。

※写真は、たて 3.0cm×よこ 2.4cmのサイズで、試験日前6か月以内に撮影した

脱帽、上半身のもの

※写真貼付位置の下側にある太枠内に写真撮影日を記入

## ┃ 受験票作成時の注意事項 ┃

※受験票は、A4サイズではありません。はがきサイズで作成してください。
※受験票は、白色の厚紙(はがき程度の厚さ)に黒色インクで印刷するか、白色の紙に印刷した受験票を、はがきサイズの厚紙に貼りつけてください。
※作成した受験票に、切手を貼る必要はありません。